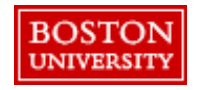

# Supplier Catalogs in Guided BUying

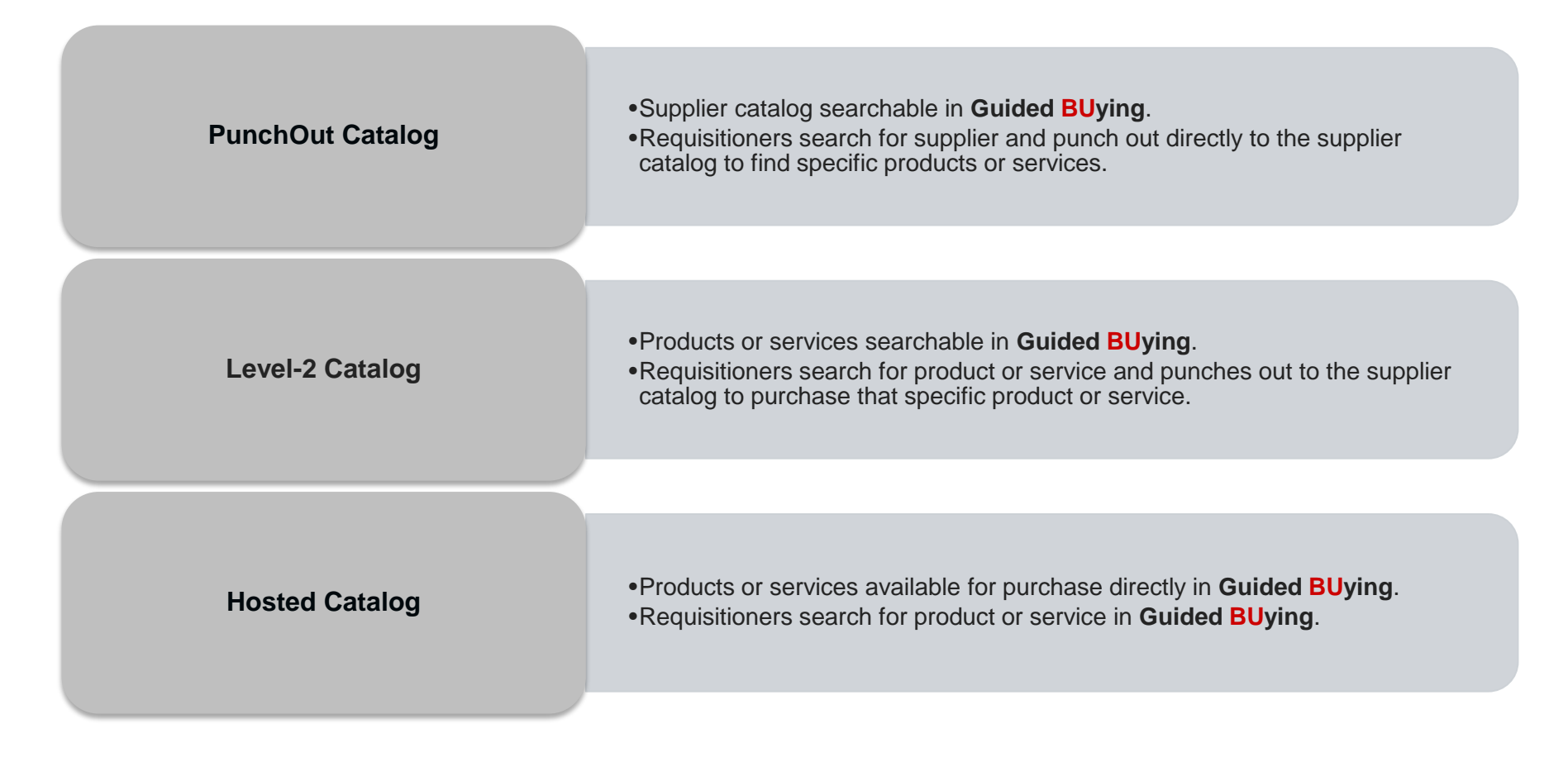

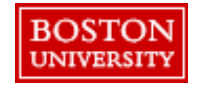

To search for a product or service you can either click the tiles on the main page and drill down or use the search bar.

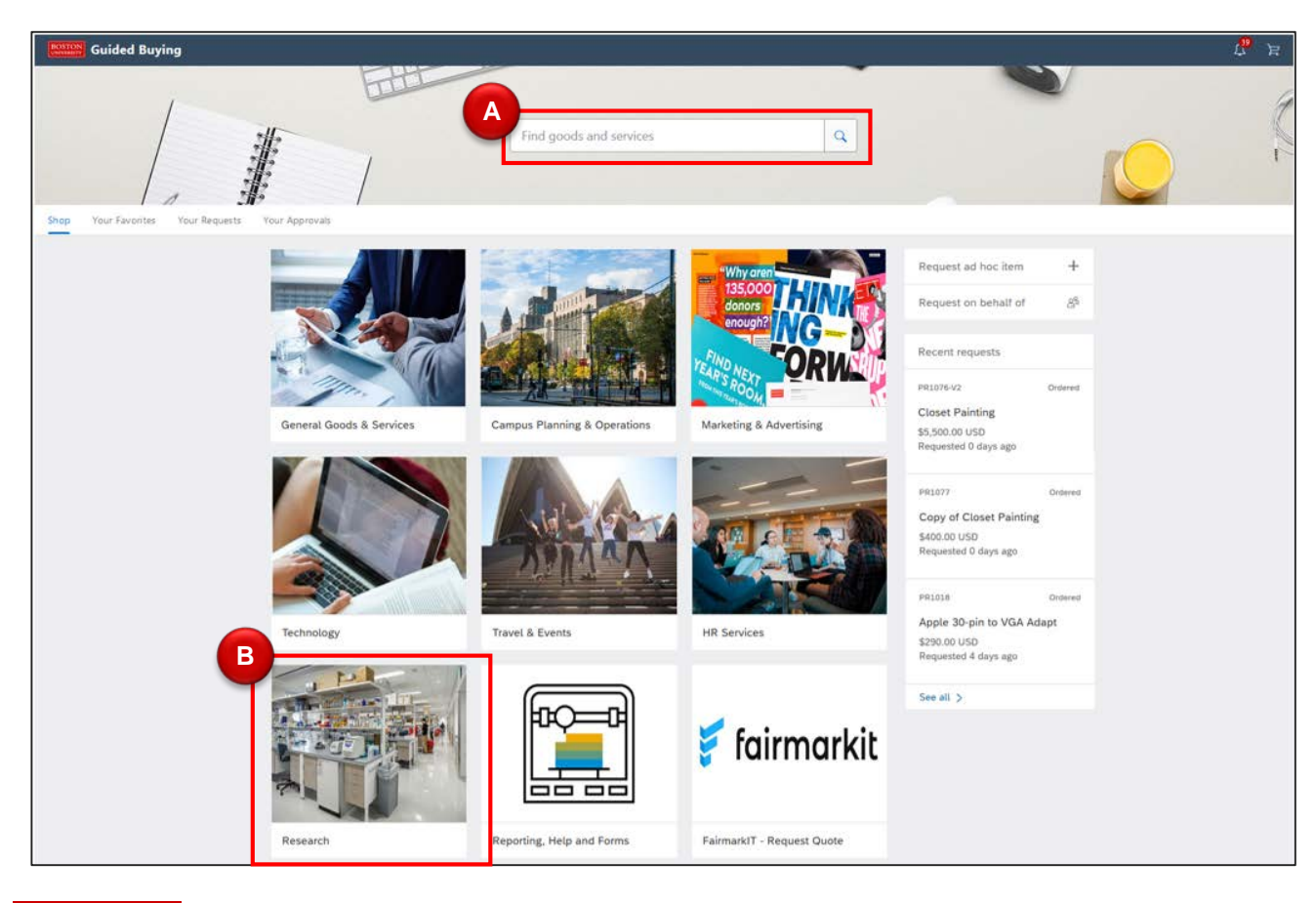

Search using the search bar.
B Browse using the tiles by selecting the appropriate

category and

drilling down.

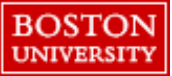

To browse for a product or service use the tiles to drill down through the categories.

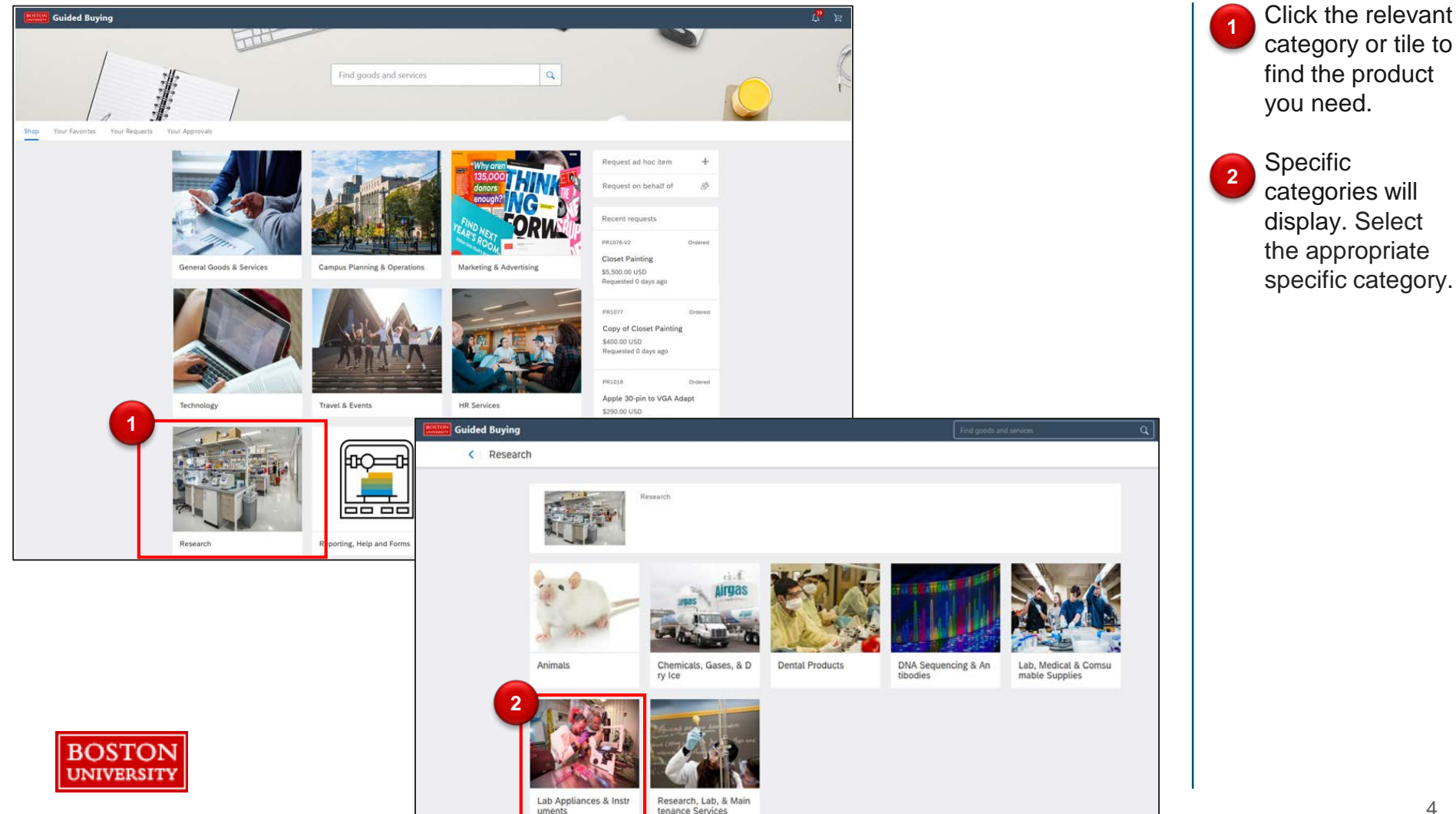

Each category tile displays methods for procuring products and services and supplier information.

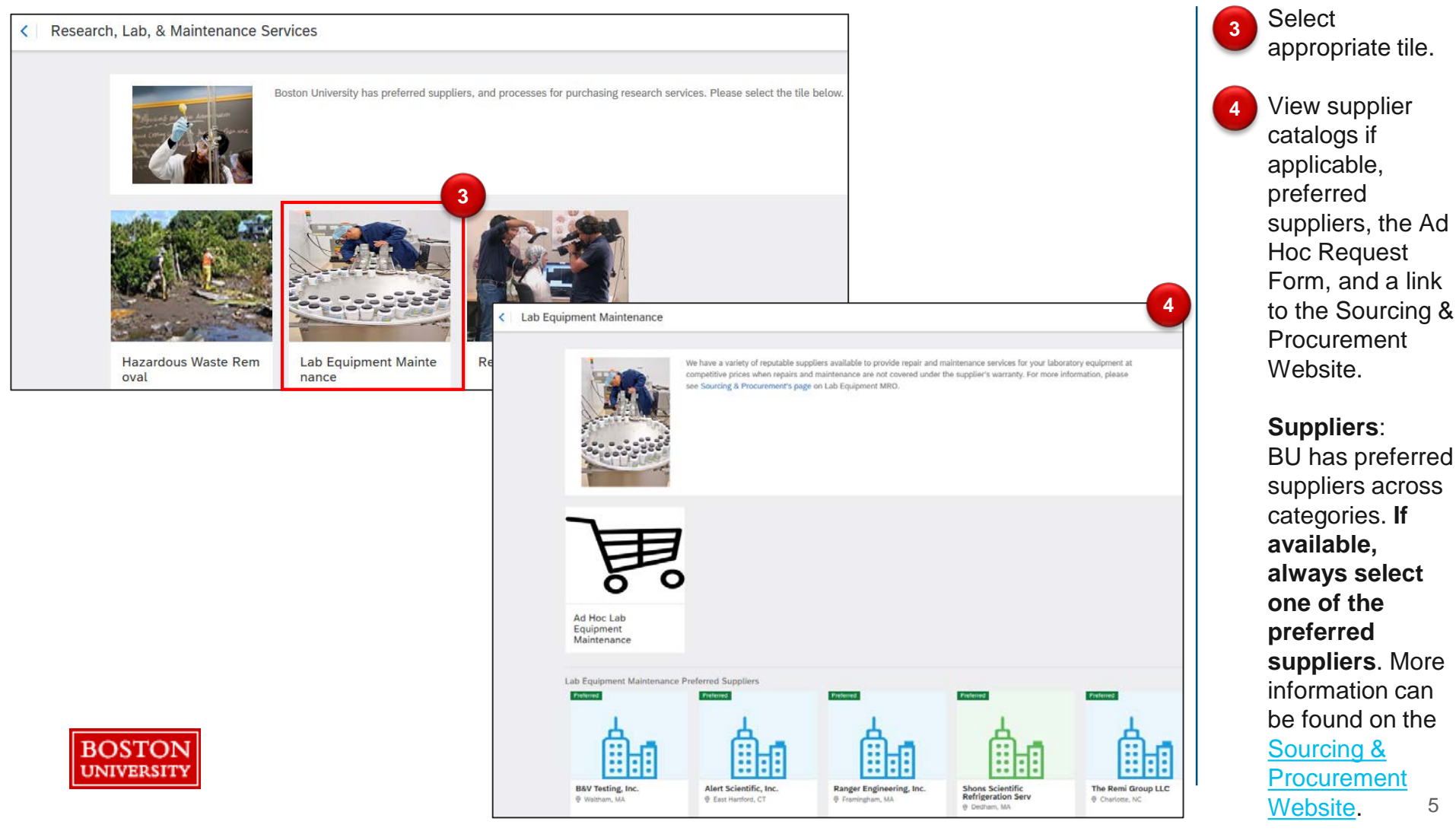

To search for specific products, services, or suppliers use the search bar on the **Guided BUying** homepage.

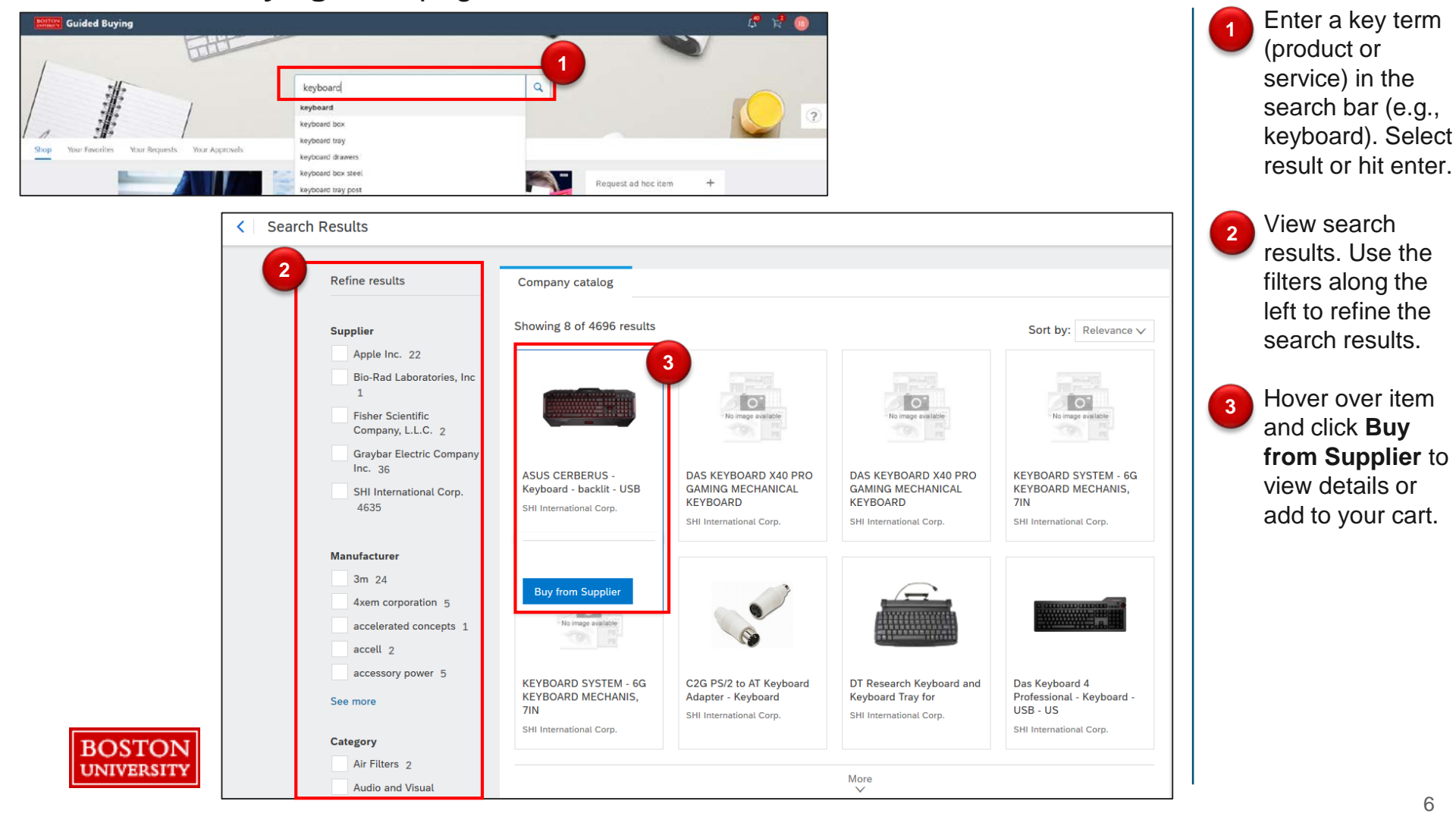